# Lakotnik - naročanje šolske malice

# 1. Prijava v sistem

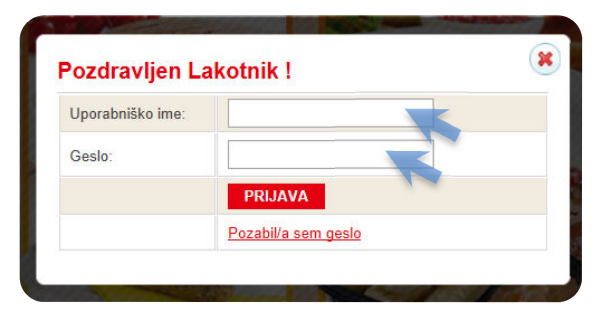

• Vpišite uporabniško ime in geslo, katerega prejmete v šoli ob prijavi na malico.

#### Neuspela prijava:

| Uporabniško ime: | uporabnik           |  |
|------------------|---------------------|--|
| Geslo:           |                     |  |
|                  | PRIJAVA             |  |
|                  | Pozabil/a sem geslo |  |

- Ponovno preverite vnešene podatke.
- Preverite ali ste naročeni na šolsko prehrano pri vodji šolske prehrane.

#### Izgubljeno geslo:

| Uporabniško ime: | uporabnik           |  |
|------------------|---------------------|--|
| Geslo:           |                     |  |
|                  | PRIJAVA             |  |
|                  | Pozabil/a sem geslo |  |

• V kolikor se gesla ne spomnite, kliknite: »pozabil/a sem geslo«.

| Pozabl      | eno geslo            |                 |
|-------------|----------------------|-----------------|
| E-mail:     | 1                    | Pošlji mi geslo |
| Na E-mail I | ooste prejeli geslo. |                 |

- Vpišite e-naslov, katerega ste vpisali v zavihek »moj profil« in potrdite s klikom na »pošlji mi geslo«.
- Na e-naslov boste prejeli novo geslo in nadaljnja navodila.
- V kolikor se vnešenega elektronskega naslova ne spomnite, se vrnite na domačo stran in kliknite zavihek »vprašanje« (začetna stran, desno zgoraj) in izpolnite zahtevane podatke ter v opisu navedite, da ste pozabili e-naslov in zaprosite za novo geslo.

#### 2. Prva prijava:

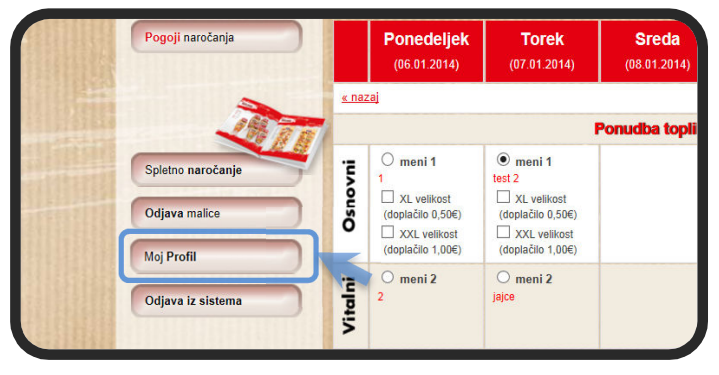

• V vrstici hitri dostop izberete »Moj Profil«, kjer lahko nastavljate uporabniške nastavitve.

| ne:                    | Uporabnik                   |
|------------------------|-----------------------------|
| riimek:                | Uporabnik                   |
| -pošta:                | uporabnik@kroky.si          |
| rivzeti meni:          | Meni 6 - Osnovni hladni 🗸   |
| porabniško ime:        | uporabnik2                  |
| eslo bo spremen        | eno samo če vpišete novega. |
| eslo                   | •                           |
| onovno vpišite<br>eslo | ·                           |

• Vpišite vaš elektronski naslov (potreben za obnovitev v primeru izgube gesla).

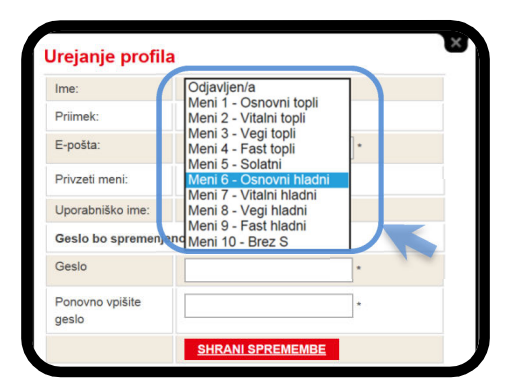

 Izberite si privzeti meni (v primeru, da se malica ne naroči do roka, ki je predpisan – jo sistem avtomatsko izbere na podlagi nastavljene prioritete).

| me:                        | Uporabnik                   |
|----------------------------|-----------------------------|
| riimek:                    | Uporabnik                   |
| -pošta:                    | uporabnik@kroky.si *        |
| <sup>p</sup> rivzeti meni: | Meni 6 - Osnovni hladni 🗸   |
| Jporabniško ime:           | uporabnik2                  |
| Geslo bo spremenj          | eno samo če vpišete novega. |
| Geslo                      |                             |
| onovno vpišite<br>eslo     |                             |

• Če želite spremeniti geslo, preprosto vpišete novo geslo in shranite spremembe.

Kroky šolska malica - navodila za naročanje

#### 3. Izbira menijev:

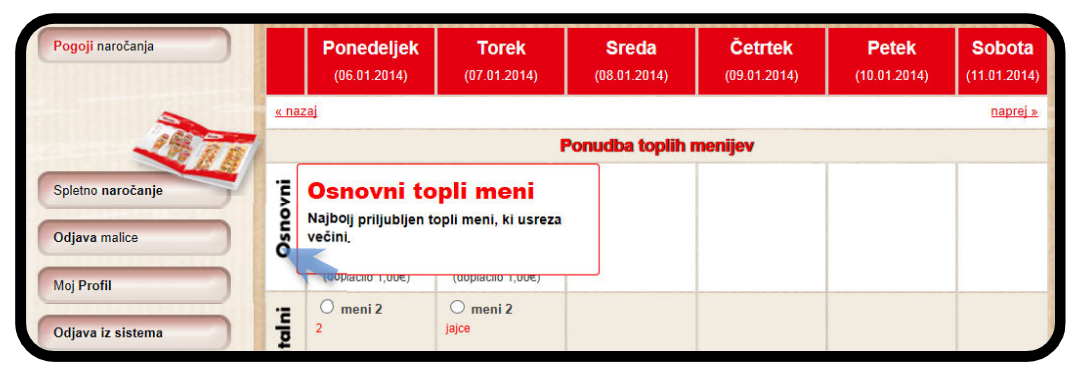

• Za opis menija pomaknite kruzer miške na napis menija in pokaže se podroben opis.

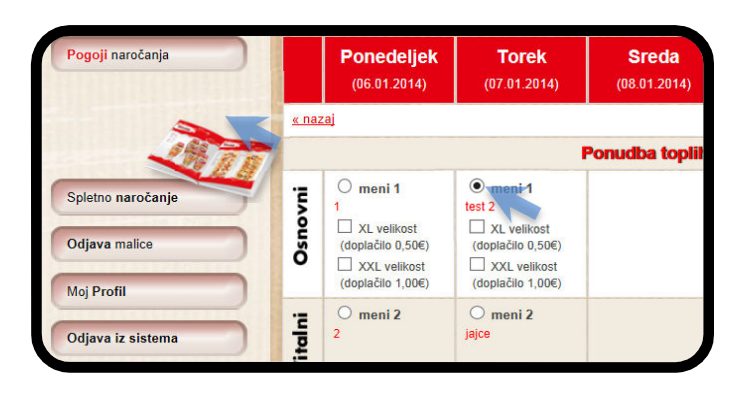

• S klikom na meni izberete tip menija, katerega želite malicati za določen dan.

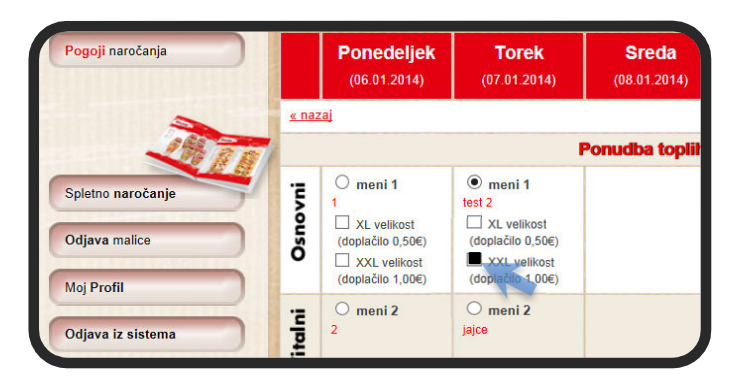

• Osnovni izbiri lahko dodate opcijo XL ali XXL, <u>opcija je plačljiva</u> (več informaciji si preberite v »pogoji naročanja«).

| O meni 2      | 🔿 meni 2                  | 🔿 meni 2                    |
|---------------|---------------------------|-----------------------------|
| ·<br>() () () | 🔓 (0) 🗘 (0)               | [                           |
| 🔿 meni 3      | 🔿 meni 3                  | 🔿 meni 3                    |
| (0) 🖓 (0)     | ( <i>0</i> ) ( <i>0</i> ) | ( <i>0</i> ) ♀ ( <i>0</i> ) |

Meni lahko označite kot všeč mi je, oziroma ni mi všeč.
(Najbolj všečkani meniji se prenašajo v naslednje mesece, najmanj všečkani pa se izločujejo.)

Kroky šolska malica - navodila za naročanje

## 4. Potrjevanje izbire

| K-NORMA d.o.o.<br>Priprava in catering hrane<br>Linhartova cesta 13, 1000 Ljubljana<br>Telefon: +386 (0) 1 436 60 80 | Ko te                                                                                       | Cakeol                                                                     | a pest                                                                    | i                                                          | domov vprašajte n                                  | as kontakt               |
|----------------------------------------------------------------------------------------------------|---------------------------------------------------------------------------------------------|----------------------------------------------------------------------------|---------------------------------------------------------------------------|------------------------------------------------------------|----------------------------------------------------|--------------------------|
| info@kroky.si<br>Navodila za naročanje                                                                               | Pozdravljen/a <u>mario wolpo</u><br>zjutraj za naslednji delovni                            | <u>ti</u> , malico je možno <u>od</u><br>dan, v skladu s <u>spošn</u>      | j <u>aviti</u> do 10. ure<br>imi pogoji.                                  | Ne pozabi! Na<br>do četrtka do f                           | aročilo za malico je po<br>10. ure za naslednji te | otrebno oddat<br>den!    |
| Pogoji naročanja                                                                                                    | Ponedeljek<br>(20.01.2014)                                                                  | <b>Torek</b><br>(21.01.2014)                                               | <b>Sreda</b><br>(22.01.2014)                                              | Četrtek<br>(23.01.2014)                                    | <b>Petek</b><br>(24.01.2014)                       | <b>Sobo</b><br>(25.01.20 |
| -                                                                                                    | <u>« nazaj</u>                                                                              |                                                                            |                                                                           |                                                            |                                                    | napre                    |
| Spletno naročanje                                                                                                    | Naročila je potrebno odda<br>Malico je možno <u>odjaviti</u> n<br>V izjemnih primerih, si p | ti najkasneje do čertrk<br>ajkasneje do 10. ure zj<br>ridržujemo pravico d | a do 10. ure dopoldar<br>utraj za naslednji delov<br>o spremembe jedilnik | n!<br>/ni dan, v skladu s <mark>spoš</mark><br>/a <b>.</b> | nimi pogoji.                                       | Shrani                   |
| Odjava malice                                                                                                    |                                                                                             |                                                                            |                                                                           |                                                            |                                                    |                          |
|                                                                                                    |                                                                                             |                                                                            |                                                                           |                                                            |                                                    |                          |

• Vsako spremembo je potrebno shraniti s klikom na gumb »shrani«.

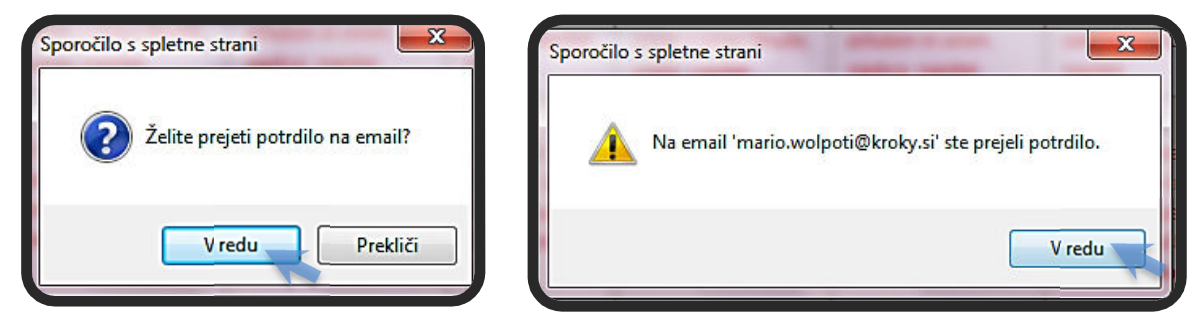

- Ko shranite željeno izbiro, se pojavi »okno sporočilo spletne strani«.
- Izberite »vredu« v kolikor želite potrditev naročila prejeti ne e-naslov.
- Na e-naslov vpisan v zavihku »moj profil« ste prejeli potrdilo o vaši izbiri.

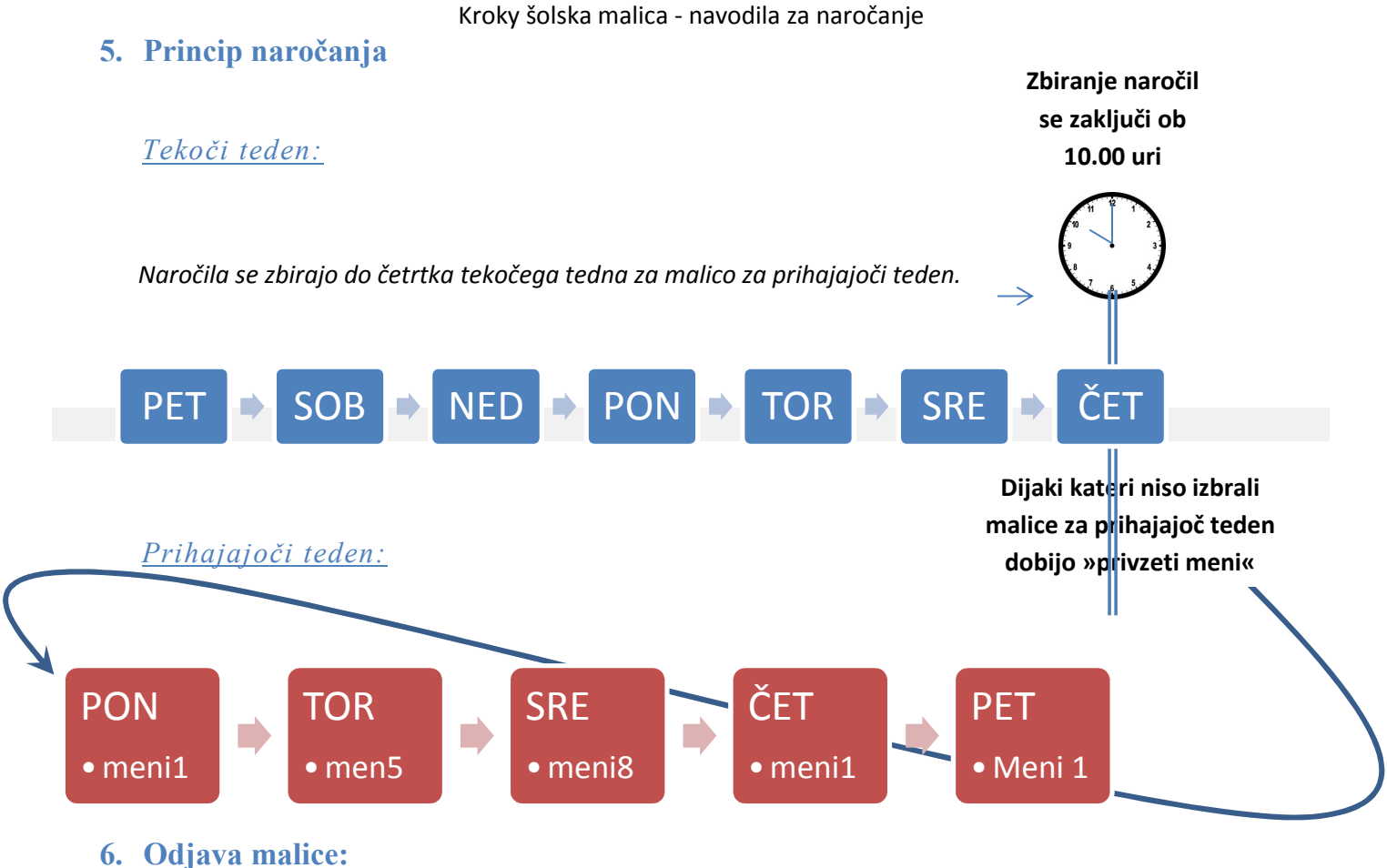

0. Oujava mance.

| Navodila za naročanje<br>Pogoji naročanja | Pozdravljen/a <u>mario v</u><br>zjutraj za naslednji de | <u>volpoti,</u> malico je možnu<br>Ilovni dan, v skladu s <u>s</u> r | o <u>odjaviti</u> do 10. ure<br>pošnimi pogoji.       | Ne poza<br>do četrtk    | bi! Naročilo za malico j<br>a do 10. ure za nasledi | je potrebno oddati<br>nji teden! |
|-------------------------------------------|---------------------------------------------------------|----------------------------------------------------------------------|-------------------------------------------------------|-------------------------|-----------------------------------------------------|----------------------------------|
| -                                         | <b>Ponedeljek</b> (01.09.2014)                          | <b>Torek</b><br>(02.09.2014)                                         | <b>Sreda</b><br>(03.09.2014)                          | Četrtek<br>(04.09.2014) | <b>Petek</b><br>(05.09.2014)                        | <b>Sobota</b><br>(06.09.2014)    |
| 1077                                      | <u>« nazaj</u>                                          |                                                                      |                                                       |                         |                                                     | <u>naprej »</u>                  |
| Spletno naročanje                         | 🗌 odjava                                                | 🗌 odjava                                                             | 🗌 odjava                                              | 🗌 odjava                | 🗌 odjava                                            | 🗌 odjava                         |
| Odjava malice                             | Pozdravljen/a, <b>mario</b><br>V primeru, da želiš od   | <b>wolpoti</b> , tukaj lahko iz<br>Isotnost preklicati, <u>izbe</u>  | bereš dneve odsotnost<br><u>ri</u> meni iz jedilnika. | i.                      |                                                     | Shrani                           |
| Moj Profil                                |                                                         |                                                                      |                                                       |                         |                                                     | Ŧ                                |

• Malica se odjavi na zavihku »odjava malice« (do 10.00 ure za naslednji dan).

| Pogoji naročanja | Pozdravljen/a <u>mario v</u><br>zjutraj za naslednji de | <u>volpoti</u> , malico je možno<br>elovni dan, v skladu s <u>s</u> t | o <u>odjaviti</u> do 10. ure<br>pošnimi pogoji.       | Ne pozat<br>do četrtka  | bi! Naročilo za malico j<br>a do 10. ure za nasledr | malico je potrebno oddati<br>a naslednji teden! |  |
|------------------|---------------------------------------------------------|-----------------------------------------------------------------------|-------------------------------------------------------|-------------------------|-----------------------------------------------------|-------------------------------------------------|--|
| -                | Ponedeljek<br>(01.09.2014)                              | <b>Torek</b><br>(02.09.2014)                                          | <b>Sreda</b><br>(03.09.2014)                          | Četrtek<br>(04.09.2014) | <b>Petek</b><br>(05.09.2014)                        | <b>Sobota</b><br>(06.09.2014                    |  |
| 198 71           | <u>« nazaj</u>                                          |                                                                       |                                                       |                         |                                                     | naprej                                          |  |
| pletno naročanje | odjava                                                  | 🗌 odjava                                                              | 🗌 odjava                                              | 🗌 odjava                | 🗌 odjava                                            | 🗌 odjava                                        |  |
| Ddjava malice    | Pozdravljen/a, mario<br>V primeru, da želiš od          | wolpoti, tukaj lahko iz<br>dsotnost preklicati, <u>izbe</u>           | bereš dneve odsotnost<br><u>ri</u> meni iz jedilnika. | Ĭ.                      |                                                     | Shrani                                          |  |
|                  |                                                         |                                                                       |                                                       | ATTEL STUDE             |                                                     |                                                 |  |

• S klikom v okno »odjava«, se izbira dneve, za katere se želite odjaviti od malice.

K-NORMA d.o.o., Priprava in dostava hrane

Kroky šolska malica - navodila za naročanje

## 7. Odjava iz sistema Lakotnik

| Navodila za naročanje | Pozdravljen/a <u>mario v</u><br>8. ure zjutraj za nasle | Pozdravljen/a <u>mario wolpoti</u> , malico je možno <u>odjaviti</u> najkasneje do<br>8. ure zjutraj za naslednji delovni dan, v skladu s <u>spošnimi pogoji</u> . Ne pozabi! Naročilo za malico je potrebno oddati<br>do četrtka do 10. ure za naslednji tedenl |                                               |                                                 |                                                | Pozdravljen/a <u>mario wolpoti</u> , malico je možno <u>odjaviti</u> najkasneje do<br>8. ure zjutraj za naslednji delovni dan, v skladu s <u>spošnimi pogoji</u> . |  |  | e potrebno oddati<br>iji teden! |
|-----------------------|---------------------------------------------------------|----------------------------------------------------------------------------------------------------|-----------------------------------------------|-------------------------------------------------|------------------------------------------------|----------------------------------------------------------------------------------------------------|--|--|---------------------------------|
| Pogoji naročanja      | Ponedeljek<br>(20.01.2014)                              | <b>Torek</b><br>(21.01.2014)                                                                                                    | <b>Sreda</b><br>(22.01.2014)                  | Četrtek<br>(23.01.2014)                         | Petek<br>(24.01.2014)                          | <b>Sobota</b><br>(25.01.2014)                                                                                                    |  |  |                                 |
|                       | <u>« nazaj</u>                                          |                                                                                                    |                                               |                                                 |                                                | <u>naprej »</u>                                                                                                    |  |  |                                 |
| 1987                  | NOVO!! Meni št. 1 in                                    | 5 je od sedaj možno n                                                                                                    | aročiti v večji - XL oblik                    | i. V tem primeru doplač                         | 5ilo znaša 0,50€ za en o                       | obrok.                                                                                                    |  |  |                                 |
| Spletno naročanje     | meni 1 Rižota s piščančjim mesom in zelenjavo,          | O meni 1<br>Sarma z zabeljenim<br>krompirjem, napitek                                                                                                    | meni 1<br>Pečena mesna<br>štruca v            | O meni 1<br>Goveji golaž s<br>širokimi rezanci, | meni 1<br>Domači krompirjevi<br>svaljki, omaka |                                                                                                    |  |  |                                 |
| Odjava malice         | napitek XL velikost (doplačilo 0.505)                   |                                                                                                    | paradižnikovi omaki,<br>pire krompir, napitek | napitek                                         | bolognese, napitek                             |                                                                                                    |  |  |                                 |
| Moj Profil            |                                                         |                                                                                                    | (doplačilo 0,50€)                             |                                                 | (000)2010 0,500)                               |                                                                                                    |  |  |                                 |
| Odjava iz sistema     | o meni 2<br>Piščančji file s                            | meni 2 Goveji trakci s čampinioni v paravni                                                                                                    | O meni 2<br>Polnozmata rižota s               | meni 2 Pečen file s sirom v naravni omaki       | O meni 2<br>Pečen oslič s tržaško              |                                                                                                    |  |  |                                 |
|                       | jesprenj, voda v                                        | omaki, rizi bizi, voda                                                                                                    | svežo zelenjavo,                              | pehtranovi štruklji,                            | zeliščni krompir,                              |                                                                                                    |  |  |                                 |

• Po končani izbiri se odjavite iz aplikacije s klikom na »odjava iz sistema«.

Za lažje razumevanje priporočamo, da preberete še ostale vsebine na spletni strani v vrstici za hitri dostop:

- Pogoji naročanja
- Šolska malica-pogosta vprašanja

Ljubljana 29.8.2014

**K - NORMA d.o.o.** Priprava in dostava hrane